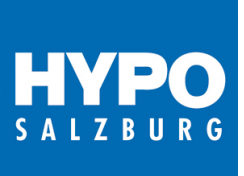

Dieses Dokument soll Ihnen als eine Hilfestellung beim Institutswechsel (Lizenzwechsel) der HYPO Salzburg zu Raiffeisen Oberösterreich in ELBA-business dienen.

# Für die Erstanlage des neuen Bankrechners öffnen Sie den Zugangsassistenten vorzugsweise mit angemeldeten Bediener SYSADMIN.

Die für die Fusion zwingenden Schritte finden Sie in der Checkliste unter:

- 1. Kommunikation Seite 7
- 2. Übertragungseinstellungen Seite 7
- 3. Bankdaten anfordern Seite 8
- 5. Verfüger-Kontoberechtigung Seite 11

Checkliste

| 1. Kommunikationsberechtigung |
|-------------------------------|
| 2. Übertragungseinstellungen  |
| 3. Bankdaten anfordern        |
| 4. Kontoverwaltung            |
| 5. Verfüger-Kontoberechtigung |
| 6. Bedienerverwaltung         |
| 7. Persönl. Einstellungen     |
| 8. System-Einstellungen       |

### Vorbereitung:

Im Vorfeld stellen Sie bitte sicher, dass folgende Unterlagen zur Einbindung von Raiffeisen Oberösterreich vorhanden sind:

- **Passwort Kuvert** beinhaltet die Lizenznummer / Kommunikationsberechtigter / Passwort (HYPO Passwort bleibt bestehen)
- Verfüger Informationen beinhaltet die neue Verfügernummer. Die PIN der HYPO Salzburg bleibt bestehen
- sofern Autorisierung mittels cardTAN kann die "alte" Karte bis zum Tausch verwendet werden

Sollten Ihnen Unterlagen fehlen, kontaktieren Sie bitte rechtzeitig Ihre(n) BeraterIn!

# Bitte beachten Sie die nachstehenden Punkte <u>bevor</u> eine Einbindung der neuen Kommunikation erfolgt:

• Datenbanksicherung

Sichern Sie Ihre ELBA-Datenbank bevor Sie mit der Einbindung von Raiffeisen Oberösterreich beginnen. Hierzu gibt es zwei Möglichkeiten:

<u>Möglichkeit 1:</u> Datenbanksicherung über das Menü Programm / Datenbank / Datensicherung durchführen. Hierbei wird eine elbn.ebk Datei erstellt und im von Ihnen festgelegten Dateipfad abgelegt.

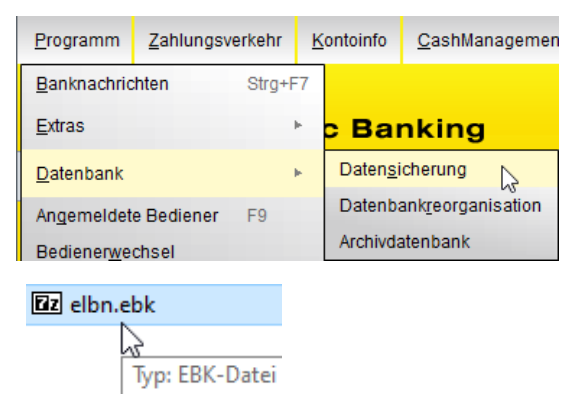

<u>Möglichkeit 2:</u> elba5.db (und falls vorhanden archiv.db) als Sicherung wegkopieren. Der Datenbankpfad kann in ELBA-business über die F4 Taste abgerufen werden.

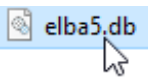

Datenbankpfad: C:\ProgramData\ELBA5

Sollte es sich um eine Serverinstallation handeln, halten Sie bitte mit Ihrem Serveradministrator diesbezüglich Rücksprache.

#### <u>SYSADMIN</u>

Damit Sie bei der Einrichtung der neuen Raiffeisenkommunikation die entsprechenden Berechtigungen besitzen, muss das Passwort des SYSADMIN Bedieners bekannt sein. Dieses wurde bei der Erstinstallation von ELBA-business der **Salzburger Landes-Hypothekenbank AG festgelegt**.

Sollten Sie das SYSADMIN Passwort nicht mehr wissen, dann können Sie bei der Anmeldemaske die Funktion "SYSADMIN vergessen" verwenden bzw. die ELBA Hotline Ihrer Lizenz gebenden Bank, z.B. HYPO Salzburg unter 0599 55000 990 kontaktieren.

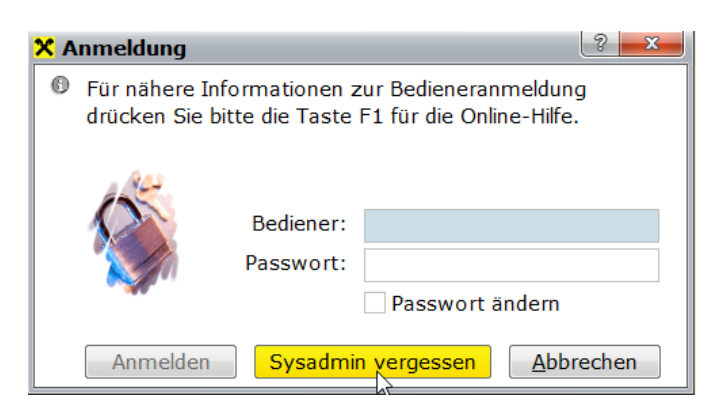

Nach der Eingabe des Kommunikationsberechtigten bzw. Passwort (It. bisherigen Passwort Kuvert) mit anschließender TAN-Eingabe der Verfüger, wird das Passwort auf ELBAW zurückgesetzt und kann bei der nächsten Anmeldung geändert werden.

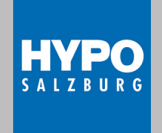

Stand Juli 2021 - Seite 2

hyposalzburg.at

#### Lizenzänderung (sofern Lizenzengeber Salzburger Landes-Hypothekenbank AG!):

Sofern Ihr Elba Business aktuell auf die **Salzburger Landes-Hypothekenbank** lizenziert ist, ändert sich am 13.09.2021 durch die Bankanwahl der neuen Kommunikation auf "Raiffeisenlandesbank Oberösterreich AG".

Kontrolle erfolgt im Elba Business über folgenden Menüpunkt bzw. durch Drücken der F4 Taste

| 2                            |        |
|------------------------------|--------|
| Inhalt                       | F1     |
| Erste Schritte               |        |
| <u>H</u> ilfe zu Hilfe       | Alt+F1 |
| l <u>n</u> fo ∖ <sub>⊳</sub> | F4     |

vor Einbindung der Raiffeisen Oberösterreich Kommunikation:

| Lizenzgebende Bank:              | Angemeldeter Bediener: | : |
|----------------------------------|------------------------|---|
| Salzburger Landes-Hypothekenbank | AG KANZLER             | ł |

nach Einbindung der Raiffeisen Oberösterreich Kommunikation:

| Lizenznummer:                        | OOE01HYPO02                      |                                   |
|--------------------------------------|----------------------------------|-----------------------------------|
| Registriert für:                     |                                  |                                   |
| Version:<br>5820 / R00003            |                                  | Build:<br>0880                    |
| Lizenzgebende E<br>Raiffeisenlandesb | Bank: A<br>ank Oberösterreich AG | ngemeldeter Bediener:<br>SYSADMIN |

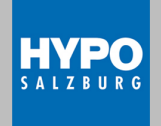

### Einbindung der neuen Raiffeisen Kommunikation

Die Einbindung der neuen Kommunikation Raiffeisen Oberösterreich kann entweder per Zugangsassistent oder manuell erfolgen.

Sollte es sich um eine neue Einbindung bei bereits bestehender Raiffeisen Kommunikation zum Bankrechner Raiffeisen Landesbank Oberösterreich AG handeln, ist hier eine händische Anlage des Kommunikationsberechtigten unter Grundeinstellungen-Zugangsdaten -Kommunikationsberechtigter notwendig ist (siehe Beschreibung die Option "Standard Kommunikationsberechtigter" muss aktiviert werden).

#### "Standard Kommunikationsberechtigter" muss aktiviert werden

Der neue Kommunikationsberechtigter muss zuerst im Menü "Grundeinstellungen >> Zugangsdaten >> Kommunikationsberechtigter" manuell angelegt und die Option "Standard Kommunikationsberechtigter" aktiviert werden.

| Kommunikationseinstellungen                                                                                                    |          |                           | ? <mark>×</mark> |  |
|----------------------------------------------------------------------------------------------------|----------|---------------------------|------------------|--|
| Kommunikationsberechtigter                                                                                                    | Name     | Institut                  | S 4              |  |
| ELOOE01K                                                                                                    |          | Raiffeisen Oberösterreich |                  |  |
| Neu                                                                                                    | Bearbei  | ten <u>L</u> öschen       | T                |  |
| Allgemein       Übertragungseinstellungen       Identifikation         Image: State of the state of the state of |          |                           |                  |  |
| Institutsdaten anfordern  Institutsdaten anfordern  Standard Kommunikationsberechtigter                                                                                                    |          |                           |                  |  |
| QK                                                                                                    | Lasswort | Abbrechen                 |                  |  |

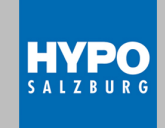

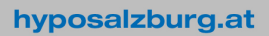

- Anschließend kann der Assistent über "Grundeinstellungen >> Zugangsdaten >> Assistent aufgerufen und mit der Auswahl "einen bestehenden Eintrag bearbeiten" in Folge mit "OK" bestätigen. Anschließend kann über die Checkliste, wie beschrieben, mit Punkt 2 fortgefahren werden.

| 🗙 Assistent - Kommunikationsbe                                                                                                    | erechtigung |  |  |  |
|----------------------------------------------------------------------------------------------------|-------------|--|--|--|
| Um Daten an die Bank zu übermitteln, ist es erforderlich, einen<br>Berechtigten für die Kommunikation anzulegen. Die Daten dafür<br>entnehmen Sie bitte dem Passwortkuvert oder den entsprechenden<br>Unterlagen Ihrer Bank. |             |  |  |  |
| Wollen Sie einen neuen Eintrag erstellen Von welchem Institut haben Sie den Kommunikationsberechtigten erhalten? oder                                                                                                    |             |  |  |  |
| <ul> <li>einen bestehenden Eintrag bearbeiten</li> <li>ELOOE01K8</li> <li>Raiffeisen Oberösterreich</li> </ul>                                                                                                    |             |  |  |  |
| Kommunikationsberechtigter:<br>Passwort:<br>Wiederholung:<br>Name:                                                                                                    | ELOOE01     |  |  |  |
| <u>O</u> K <u>A</u> bbrechen                                                                                                    |             |  |  |  |

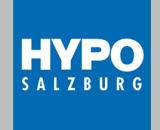

Für die Erstanlage des neuen Bankrechners öffnen Sie den Zugangsassistenten wie folgt, vorzugsweise mit angemeldeten Bediener SYSADMIN:

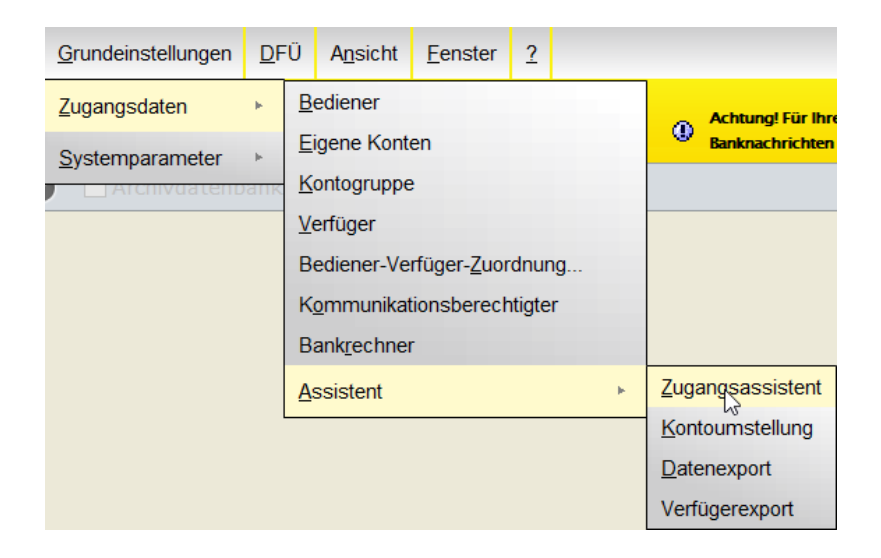

Um die Kommunikation zu Raiffeisen Oberösterreich ordnungsgemäß einzubinden, müssen folgende Punkte der Checkliste bearbeitet werden.

#### Checkliste

Kommunikationsberechtigung
 Übertragungseinstellungen
 Bankdaten anfordern
 Kontoverwaltung
 Verfüger-Kontoberechtigung
 Bedienerverwaltung
 Persönl. Einstellungen
 System-Einstellungen

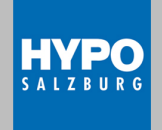

| 1. Kommunikation                                                                                                    | nsberechtigung                                                                                                    |               |                                                     |
|----------------------------------------------------------------------------------------------------|----------------------------------------------------------------------------------------------------|---------------|-----------------------------------------------------|
| <ul> <li>Assistent - Kommunikationsbe</li> <li>Um Daten an die Bank zu über<br/>für die Kommunikation anzuler<br/>Passwortkuvert oder den ents</li> </ul> | erechtigung<br>mitteln, ist es erforderlich, einen Berechtigte<br>gen. Die Daten dafür entnehmen Sie bitte de<br>prechenden Unterlagen Ihrer Bank. | x<br>en<br>em |                                                     |
| Wollen Sie<br>einen neuen Eintrag erstellen<br>Von welchem Institut haben Si<br>erhalten?<br>Raiffeisen Oberösterreich<br>oder                            | e den Kommunikationsberechtigten                                                                                                    |               |                                                     |
| einen bestehenden Eintrag bearbeiten                                                                                                    |                                                                                                    |               | hier werden die Daten It.<br>Passwortkuvert erfasst |
| Kommunikationsberechtigter:<br>Passwort:<br>Wiederholung:<br>Name:                                                                                        | ELOOE01K<br>Kanzler                                                                                                    |               |                                                     |

### 2. Übertragungseinstellungen

Im folgenden Fenster brauchen keine Änderungen vornehmen werden!

| 🗙 Assistent - Übertragungseinstellungen                                                                                                    |  |  |  |  |
|----------------------------------------------------------------------------------------------------|--|--|--|--|
| In diesem Schritt des Assistenten müssen Sie die Art auswählen, mit der die<br>Verbindung zum Bankrechner hergestellt werden soll. Außerdem sind<br>Einstellungen für den Zugriff am Bankrechner vorzunehmen. |  |  |  |  |
| Kommunikationsberechtigter       ELOOE01       •       Raiffeisen Oberösterreich                                                                                                    |  |  |  |  |
| MBS/IP Host: elooe01.elba.at Port: 3048                                                                                                    |  |  |  |  |
| Verbindungsabbruch nach 60 Sekunden                                                                                                    |  |  |  |  |
| <u>Q</u> K <u>A</u> bbrechen                                                                                                    |  |  |  |  |

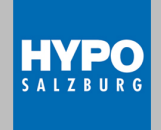

Stand Juli 2021 - Seite 7

hyposalzburg.at

| 3. Bankdaten anfordern                                                                                                    |  |  |
|----------------------------------------------------------------------------------------------------|--|--|
| 🔇 Assistent - Bankdaten anfordern                                                                                                    |  |  |
| <ul> <li>Der Assistent baut im Anschluss zu allen eingetragenen und ausgewählten<br/>Instituten die Verbindung auf und holt - sofern unterstützt - automatisch die<br/>Bankdaten ab.</li> <li>Diese werden automatisch auf Ihrem PC abgelegt.<br/>Bankdaten sind jene Daten, die von Ihrer Bank zur Verfügung gestellt<br/>werden (zB. Konten, Verfüger).</li> </ul> |  |  |
| Wählen Sie bitte jene Institute aus, von denen die Bankdaten abgeholt werden sollen.         ACHTUNG:         Es werden nur Institute angezeigt, die die Bankdaten unterstützen.         Institut       Anwahl                                                                                                    |  |  |
| Raiffeisen Oberösterreich 🗸 🍳<br>Salzburger Landes-Hypothekenbank AG X                                                                                                    |  |  |
|                                                                                                    |  |  |
| Wird die Auswahl mit 'OK' bestätigt, so wird die Verbindung zu den<br>einzelnen Instituten aufgebaut.                                                                                                    |  |  |
| <u>O</u> K <u>Abbrechen</u>                                                                                                    |  |  |

Nach der anschließenden Datenübertragung ist die Zertifikatserstellung erforderlich.

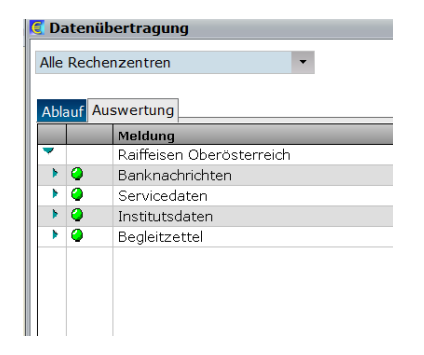

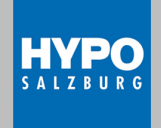

### Erstellung Zertifikat:

Das Zertifikat kann durch Auswahl eines Verfügers mit anschließender Eingabe der PIN = alter HYPO PIN und TAN erstellt werden.

| 🕄 Z                       | ifikat erstellen 😪 🔤 🌌                                                                                                    |  |  |  |  |
|---------------------------|----------------------------------------------------------------------------------------------------|--|--|--|--|
| 0                         | Aufgrund der zweiten EU-Richtlinie über Zahlungsdienste (PSD2) ist eine Authentifizierung über einen sicheren Kanal<br>notwendig. Diesbezüglich ist je Installation und Institut ein Zertifikat freizuschalten um alle Informationen abholen zu können. |  |  |  |  |
| D                         | zur Identifikation dieser Installation gegenüber dem Institut Raiffeisen Oberösterreich                                                                                                    |  |  |  |  |
| A                         | Ausgestellt für: ELOOE01                                                                                                    |  |  |  |  |
| G                         | g ab 10.06.2021 bis 10.06.2041                                                                                                    |  |  |  |  |
| D                         | eriennummer lautet: 1447899055                                                                                                    |  |  |  |  |
| Referenzcode: 27309 39120 |                                                                                                    |  |  |  |  |
|                           | Verfüger       O Digitale Signatur       Die smsTAN wird für den ausgewählten         tian Kanzler       ELOOE01\       CardTAN       Verfüger bei der nächsten DFÜ angefordert.         SmsTAN       SmsTAN       PIN:                                 |  |  |  |  |
|                           | Datenübertragung <u>s</u> tarten <u>A</u> bbrechen                                                                                                    |  |  |  |  |

Nach erfolgter Datenübertragung wird man aufgefordert, den Verfüger-PIN und den TAN zu erfassen.

Wenn das Zertifikat erfolgreich erstellt wurde, kommt nach der erneuten automatischen Datenübertragung folgende Meldung:

| Abla | auf Au                                                                                                    | swertung                  |  |  |
|------|----------------------------------------------------------------------------------------------------|---------------------------|--|--|
| _    |                                                                                                    | Meldung                   |  |  |
| -    |                                                                                                    | Raiffeisen Oberösterreich |  |  |
| -    | 0                                                                                                    | Zertifikat Freischaltung  |  |  |
|      | <ul> <li>gesendet: Zertifikat freischalten f ür ELVIE<br/>erhalten: 770 - Zertifikat vorgemerkt</li> </ul> |                           |  |  |

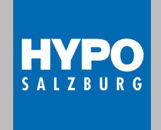

#### 4. Kontoverwaltung

Die neuen Raiffeisen Konten werden erst ab 13.09.2021 zur Verfügung stehen! (Hinweis: Der Zugangsassistent kann jederzeit erneut aufgerufen werden)

Bei Klick auf den Punkt Kontoverwaltung sollten nun alle Konten, die der neuen Kommunikation zugeordnet sind, ergänzt worden sein.

| Auftraggeber-Konto |           |  |
|--------------------|-----------|--|
|                    | AT45 5600 |  |
|                    | AT11 380  |  |

Bitte vergleichen Sie nun die <u>Einstellungen</u> bei den neuen Raiffeisen-Konten mit jener der zu Grunde liegenden ehemaligen HYPO-Konten oder passen diese gegebenenfalls in der Registerlasche "Allgemein" an:

- PDF Auszug (optional): sollte ein e-Kontoauszug bei dem jeweiligen Konto eingestellt sein, muss folgende Checkbox aktiviert sein.

| Allgemein An | fordern Export-Daten |                         |
|--------------|----------------------|-------------------------|
| IBAN:        | AT36 3400 000        | e-Kontoauszug verfügbar |

- Kurzbezeichnung (optional): sollte beim HYPO-Konto eine Kurzbezeichnung versorgt sein, so kann natürlich auch für das neue Raiffeisen-Konto eine Kurzbezeichnung vergeben werden.

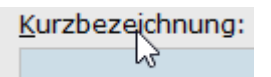

- Kontogruppe (optional): ist das neue Raiffeisen-Konto einer bestehenden Kontogruppe zuzuordnen,

dann können Sie dies über Kontogruppe vornehmen:

- Kontoauszug (camt052/camt053): damit die Kontoauszüge auch ordnungsgemäß abgeholt werden, ist es erforderlich, folgende Checkboxen in der Registerlasche "Anfordern" zu aktivieren.

| Allgemein                                | Anfordern   | Export-Daten    |           |
|------------------------------------------|-------------|-----------------|-----------|
| IBAN: AT                                 | 36 34       | _               |           |
| Auszugs                                  | daten       |                 |           |
| Aktivieren Sie die Checkbox jener Daten, |             |                 |           |
| ule of                                   | e (automati | ischy antordern | mocricen. |
| ✓ Offene Kontoinformation camt.052       |             |                 |           |
| Kontoauszug camt.053                     |             |                 |           |
|                                          |             |                 |           |
|                                          |             |                 |           |
| ✓ Daten                                  | bei jeder D | )FÜ erneut anfo | rdern     |
|                                          |             |                 |           |

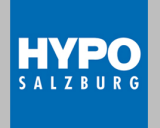

- Export (optional): sollten Sie bereits bei den HYPO-Konten einen Export eines Kontoauszuges oder eines Retourdatenträgers vornehmen, so sind diese Einstellungen auch bei den neuen Raiffeisen-Konten entsprechend anzupassen (beachten Sie eine evtl. neue Ablage der Dateien – es könnte sein, dass seitens Ihres EDV-Administrators die Berechtigungen anzupassen sind).

| Allgemein Anfordern Export-Daten         |                    |             |                      |      |
|------------------------------------------|--------------------|-------------|----------------------|------|
| IBAN: AT36 34                            |                    | BIC: RZOOAT | 2L WKZ:              | EUR  |
| <ul> <li>Kontoauszug camt.053</li> </ul> | .5\export\ AT36 34 | 76          | EUR\JJJJmmtt_camt053 | .xml |
| Offene Kontoinformation camt.052         |                    |             |                      |      |

### 5. Verfüger-Kontoberechtigung

Bei den neu eingespielten Raiffeisen-Verfügern sind nun die alten HYPO Verfüger-PINs zu erfassen.

| Allgemein Kontoberechtigung                             | PIN-Ändern                                                                          |
|---------------------------------------------------------|-------------------------------------------------------------------------------------|
| Folgende Daten sind zum r<br>'Bearbeiten' vorgenommer   | narkierten Verfüger erfasst. Änderungen können über die Schaltfläche<br>1 werden.   |
| Verfügernummer:                                         | ELOOE01                                                                             |
| Bank des Verfügers:                                     | Raiffeisen Oberösterreich                                                           |
| Name:                                                   | Verfüger It. Auswahl                                                                |
| PIN:                                                    | **** Wiederholung:                                                                  |
| Verfügernummer:<br>Bank des Verfügers:<br>Name:<br>PIN: | ELOOE01<br>Raiffeisen Oberösterreich<br>Verfüger It. Auswahl<br>***** Wiederholung: |

#### Die neuen Raiffeisen Konten können erst ab den 13.09.2021 den Verfügern zugeordnet werden!

Im Register Kontoberechtigungen ist jener Raiffeisen-Verfüger für die Abholung der Auszüge je Konto zu berechtigen, der auch bei der HYPO diese Funktion übernommen hat.

| Allge | mein  | Kont  | tober  | echtig | gung | PIN-Ändern                       |                                   |
|-------|-------|-------|--------|--------|------|----------------------------------|-----------------------------------|
| 6     | /erge | ben S | Sie fü | r den  | ausg | jewählten Verfüger die entsprech | hende Berechtigung                |
| Nem   |       |       |        |        |      |                                  |                                   |
| Nam   | e:    | Chris | stian  | kanzi  | er   |                                  | Für Umsatzanforderungen verwenden |
|       |       |       |        |        |      |                                  |                                   |
| к     | N     | Т     | E      | A      | В    | Auftraggeber-Konto               | d <b>ک</b>                        |

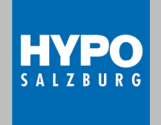

# Da zu diesem Zeitpunkt noch keine Kontoverbindungen vorhanden sind, bitte die Datenübertragung "abbrechen" und die Checkliste schließen!

| × Electronic Banking                                                                                                    | ? × |
|----------------------------------------------------------------------------------------------------|-----|
| <ul> <li>Es sind nun alle notwendigen Daten für die Datenübertragung erfasst.</li> <li>Mit der nun folgenden Datenübertragung können die Kontoumsätze von Ihrer Bank abgeholt werden.</li> <li>Wollen Sie die Datenübertragung nun starten und die Umsätze abholen?</li> <li>Umsätze abholen </li> </ul> |     |

### 6. Bedienerverwaltung

In der Bedienerverwaltung sind die entsprechenden neuen Konten von Raiffeisen bei den gewünschten Bedienern freizuschalten.

|   | 🗙 Bedie | nerverwaltung  |                           | x        |
|---|---------|----------------|---------------------------|----------|
| l | Aktiv   | Bediener       | Name des Bedieners        |          |
| l |         | MUSTER1        | Testbenutzer 1            | 0        |
| l | V       | SYSADMIN       | Systemadministrator       | <b></b>  |
| l |         | TEST           | Test                      |          |
|   |         |                |                           | <b>T</b> |
|   | Allgeme | Neu Bearbeiten | Löschen <u>P</u> W-Ändern |          |
|   | Bediene | er: TEST       |                           |          |
| 1 | Auftra  | ggeber-Konto   | Berechtigt                |          |
| 1 |         |                | A145 5600                 | - H      |
| 1 |         |                | ATTT 380 💭 🛛 💌            | Ē        |

Sollte beim Bediener im Register Allgemein die Option "für neue Konten berechtigt" gesetzt sein, dann werden ALLE neu eingespielten Konten beim Bediener berechtigt (hier ist Vorsicht geboten und sollte KEINE Standardeinstellung darstellen!)

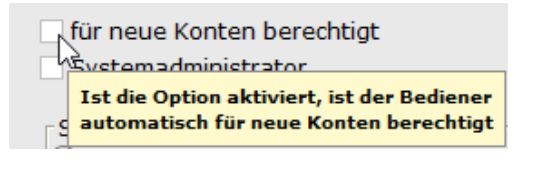

#### 7. Persönl. Einstellungen

War ein HYPO-Konto als Standardkonto definiert, so kann dieses bei den "Standarddaten" auf Raiffeisen geändert werden.

| -Standardkonto- |                                                 |         |
|-----------------|-------------------------------------------------|---------|
| Stanuarukonto   |                                                 |         |
| Welches Konto/S | WIFT Konto soll als Standardkonto vorgeschlagen | werden? |
| Konto:          |                                                 | -       |

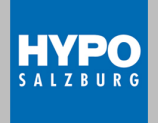

#### 8. System-Einstellungen

Hier brauchen keine Änderungen vorgenommen werden.

#### Weitere Punkte (optional):

#### Import (Änderung Auftraggeberkonto):

Sollten Sie die Importfunktion per Datenträger nutzen, so muss das Auftraggeberkonto in der Buchhaltungssoftware auf Raiffeisen geändert werden damit der Importdatenträger korrekt erstellt wird.

Ist die Änderung in der Buchhaltungssoftware kurzfristig jedoch nicht möglich, so kann der Datenträger noch als "Auftrag" in ELBA-business importiert werden (manuelle Änderung des Auftraggeberkontos auf Raiffeisen erforderlich).

#### Vorlagen (Änderung Auftraggeberkonto):

Haben Sie Vorlagen bzw. periodische Aufträge mit dem Auftraggeberkonto von HYPO erstellt, so werden diese durch die Bankanwahl ( "Rundruf starten" ) am 13.09.2021 auf Raiffeisen automatisch geändert.

Zahlungsverkehr Vorlagen 📡

Vorlage bei Sammler (Doppelklick auf den jeweiligen Sammler):

| 🔟 Test | Test | AT36 34 |
|--------|------|---------|
|--------|------|---------|

#### Danach kann das neue Konto auswählt und gespeichert werden.

Auftraggeberkontoverbindung

| Test /AT36 34 | Ça ▼ |
|---------------|------|
|---------------|------|

#### Vorlage bei Einzelaufträgen (Mehrfachselektion möglich):

Wichtig hierbei ist, dass man beim Markieren der jeweiligen Aufträge mit der rechten Maustaste, auf den IBAN im Feld Auftraggeberkonto klickt:

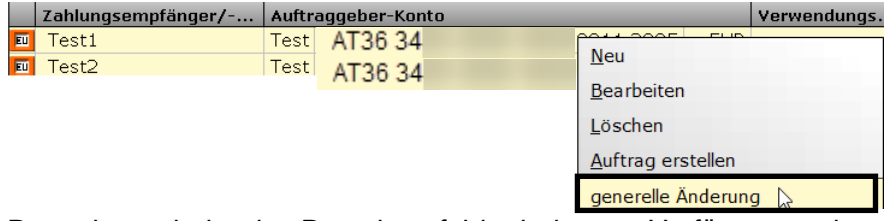

Danach erscheint das Dropdownfeld mit den zur Verfügung stehenden Konten.

Hier kann das neue Raiffeisen-Konto ausgewählt und die Änderung in der Vorlage gespeichert werden.

| Test /AT | 36 34 |  |
|----------|-------|--|
|----------|-------|--|

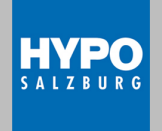

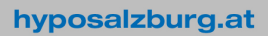

#### Einzüge (SEPA-Mandate):

Wenn Sie für Ihre HYPO-Konten bereits Einzüge gemacht haben, dann brauchen Sie im SEPA-Mandat selbst keine Änderung auf das Raiffeisen-Konto vorzunehmen, da der Zahlungsempfänger dort nicht codiert ist.

In der SEPA-Einzugsmaske selbst (Einzelauftrag oder Sammler) muss in weiterer Folge das Raiffeisen-Konto als Empfänger ausgewählt werden (anstatt dem bisherigen HYPO-Konto).

| Zahlungsempfänger |           |  |
|-------------------|-----------|--|
| Konto             |           |  |
| Test              | /AT36 800 |  |

Vorlagen für Einzüge können natürlich wie vorhin erwähnt auch für Einzüge geändert werden (zum Unterschied zu Überweisungen ist jedoch keine generelle Änderung bei Einzügen möglich!).

#### Periodische Aufträge:

Nutzen Sie die Funktion der periodischen (wiederkehrenden) Aufträge, so sind auch diese auf Raiffeisen zu ändern.

Bestehende periodische Aufträge findet man in der Auftragsübersicht im Register Aufträge bearbeiten – gekennzeichnet durch folgendes Symbol **F** 

Durch Doppelklick auf die jeweilige Zeile kann das Auftraggeberkonto geändert werden.

| × Auf               | tragsübersic           | ht                      |                |                    |          |        |
|---------------------|------------------------|-------------------------|----------------|--------------------|----------|--------|
| Aufträge bearbeiten |                        | Aufträge unterschreiben |                | Aufträge senden    | Auftrags | status |
|                     | Auftraggeber           | r-Konto                 |                |                    |          |        |
|                     | (Alle)                 |                         |                |                    | · Q,     |        |
| Auftragsart         |                        |                         | Auftragsgruppe |                    |          | _      |
|                     | <alle></alle>          |                         | *              |                    | -        | 3      |
|                     | Datum Zahlungsempfänge |                         |                | Auftraggeber-Konto |          |        |
| PA                  | 07.11.2019             | Kunde N                 | Test           | AT36 34            | EUR      |        |

Bitte beachten Sie eine evtl. zusätzlich erforderliche Änderung von bereits generierten Aufträgen.

#### HYPO Konten:

Da in ELBA-business die HYPO-Konten weiterhin archiviert bleiben, haben Sie weiterhin die Möglichkeit, die Daten der HYPO-Konten einzusehen.

Dies ist insofern wichtig, da die Umsätze nicht auf die Raiffeisen-Konten übertragen werden (deshalb KEINE manuelle Löschung der HYPO-Konten in der Datenbank vornehmen!).

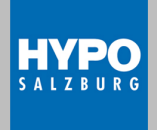